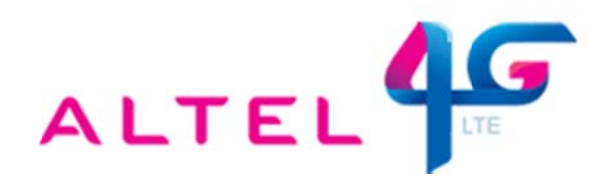

## ИНСТРУКЦИЯ

## по настройке через Web-конфигуратор Интернет-центров ZyXEL серии Кеепеtic для доступа в Интернет для услуги Altel4G LTE от Алтел.

Настройка Интернет-центра ZyXEL (в дальнейшем Wi-Fi маршрутизатор) выполняется через его webконфигуратор, а также в режиме командной строки (через telnet-соединение с устройством). Запустия браузер, например Internet Explorer, нереходим по IP апресу Wi Fi маршрутизатора 192,168,1,1

Запустив браузер, например Internet Explorer, переходим по IP-адресу Wi-Fi маршрутизатора 192.168.1.1

| Файл         | Правка   | Вид     | Избранное | Сервис | Справка |
|--------------|----------|---------|-----------|--------|---------|
| <b>(</b> ) H | азад 🝷   | 0       | - 🖹 🖻     | 6      | 🔎 Поиск |
| Адрес:       | 👌 http:/ | /192.16 | 58.1.1    |        |         |

Появится приглашение ввести логин и пароль для входа в меню Wi-Fi маршрутизатора (по умолчанию в Wi-Fi маршрутизаторе установлен логин: admin, пароль 1234).

| Подключение к                         | 192.168.1.1                                        | 2 🛛                   |
|---------------------------------------|----------------------------------------------------|-----------------------|
|                                       |                                                    |                       |
| E) 70                                 |                                                    |                       |
| Для входа на сере<br>admin:1234 нужны | sep 192.168.1.1 по адрес<br>имя пользователя и пар | у KEENETIC 4G<br>оль. |
| Пользователь:                         | 🖸 admin                                            | ~                     |
| Пароль:                               | ••••                                               |                       |
|                                       | Сохранить пароль                                   |                       |
| Цароль:                               | Сохранить пароль                                   |                       |
|                                       |                                                    |                       |
|                                       | OK                                                 | Отмена                |

Для начала необходимо обновить прошивку до версии (определить версию можно по текущей прошивке, где отмечено красным):

- 1. Для Keenetic4G RevA: KEENETIC\_4G-V2.01[**BWO**.0]C0
- 2. Для Keenetic4G RevB: KEENETIC\_4G-V2.01[AABV.0]C0
- 3. Для Keenetic: KEENETIC\_V2.01[BFW.0]C0
- 4. Для Keenetic Giga: KEENETIC\_GIGA-V2.01[USD.0]C0

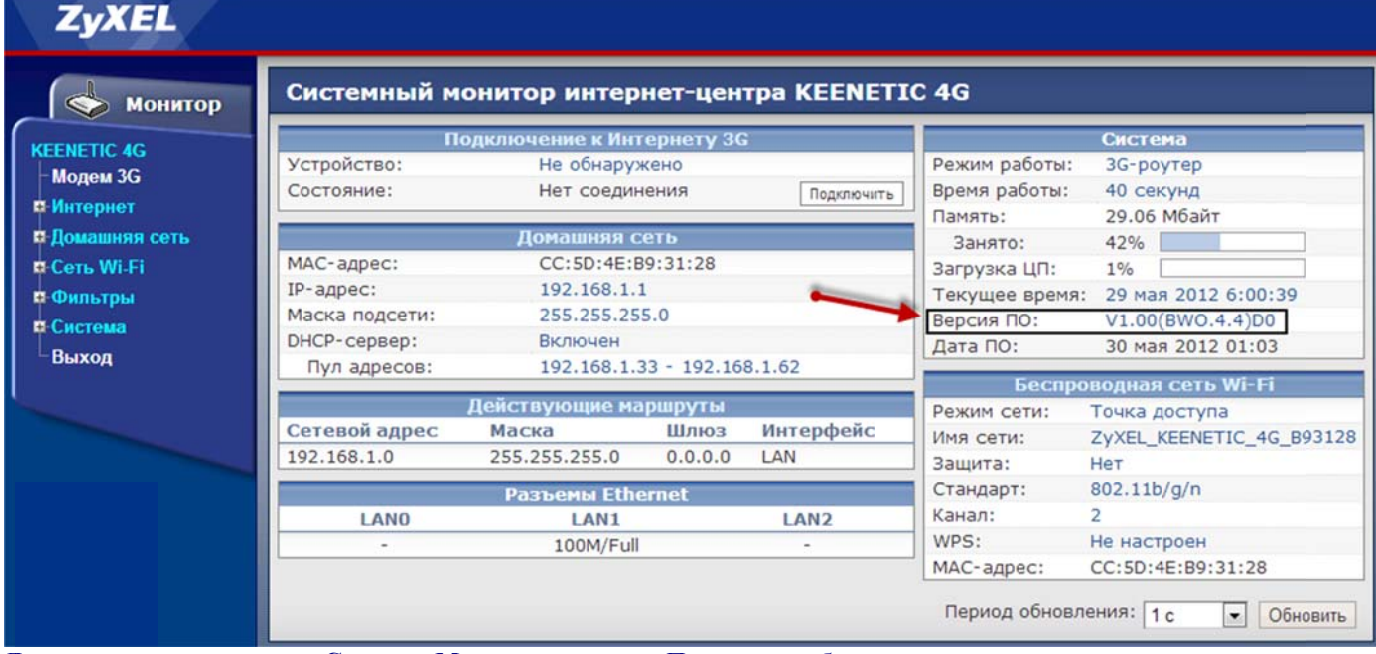

Для этого заходим в раздел Система-Микропрограмма. Пошагово выбираем микропрограмму.

| монитор У                                                                  | становка микропрограммы                                                                                                    |
|----------------------------------------------------------------------------|----------------------------------------------------------------------------------------------------|
| ЕНЕТІС 4G<br>Модем 3G<br>Антернет                                          | Новую версию ПО интернет-центра (микропрограмму) можно получить на сайте <u>zyzel.ru</u><br>Если вы получили обновление в zip-архиве, предварительно извлеките его в папку на компьютере.<br>Процесс обновления занимает несколько минут. Пожалуйста, не отключайте интернет-центр до<br>завершения обновления. |
| омашняя сеть                                                               | Текущая версия ПО: V1.00(BWO.4.4)D0 30-мая-2012 01:03                                                                                                    |
| бильтры                                                                    | Файл микропрограммы: Обзор                                                                                                    |
| истема                                                                     | Открыть Обн                                                                                                    |
| Режим работы                                                               |                                                                                                    |
| Микропрограмма                                                             | Упорядочить - Новая папка                                                                                                    |
| -Управление<br>-Паропь<br>Дата и время<br>-Журнал<br>- Диагностика<br>ыход | 2 Рабочий стол<br>Библиотеки<br>Видео<br>Документы<br>Изображения<br>Музыка<br>Локальный дис<br>Локальный дис                                                                                                    |
|                                                                            | Докальный дис<br>∴ Локальный дис<br>Имя файла: KEENETIC_4G-V2.01[BWO.0]C0 ▼ Все файлы<br>4 ↓ Открыть ▼ Отмена                                                                                                    |

Далее нажимаем **Обновить** и подтверждаем действие ОК. Ждем обновления примерно 1-2 минуты. При этом нельзя отключать питание.

| монитор Уст                                                  | ановка микропрограм                                                                                                   | чмы                                                                                                    |
|--------------------------------------------------------------|----------------------------------------------------------------------------------------------------|----------------------------------------------------------------------------------------------------|
| ЕЛЕТІС 4G<br>Модем 3G<br>Интернет                            | Новую версию ПО интернет-це<br>Если вы получили обновление і<br>Процесс обновления занимает<br>завершения обновления. | нтра (микропрограмму) можно получить на сайте <u>тухе!.ru</u><br>в zip-архиве, предварительно извлеките его в папку на компьютере.<br>несколько микут. Пожалуйста, не отключайте интернет-центр до |
| Домашняя сеть<br>Сеть Wi-Fi<br>Фильтон                       | Текущая версия<br>Файл микропрограм                                                                                   | ПО: V1.00(BWO.4.4)D0 30-мая-2012 01:03 1<br>Мы: КЕЕЛЕТІС_4G-V2 01[BWO 0]C0 bin Обзор                                                                                                    |
| Система                                                      |                                                                                                    | 😨 Подтвердите действие на 192.168.1.1                                                                                                    |
| Режим работы<br>Конфигурация<br>Микропрограмма<br>Управлению | _                                                                                                    | Пожалуйста, не выключайте интернет-центр в процессе<br>обновления!                                                                                                    |
| - Пароль<br>- Дата и время                                   |                                                                                                    | ОК Отмена                                                                                                    |
| Журнал                                                       |                                                                                                    |                                                                                                    |

После обновления Вы увидите основную страницу web-конфигуратора Wi-Fi маршрутизатора:

| тема     | Маршруты     | Соединения      | Домашняя сеть | USB                       |                                    |
|----------|--------------|-----------------|---------------|---------------------------|------------------------------------|
| ейству   | ощее подклю  | чение к Интерне | ery           | Информация о систем       | e                                  |
| 😢 Bro    | adband conne | ection          | ISP           | Модель:<br>Сервисный код: | Keenetic 4G<br>725-289-218-839-460 |
|          |              |                 |               | Базовая система:          | v2.01(BWO.0)C0                     |
| Серверь  | DNS          | Дом             | ены           | Обновления:               | Ошибка подключения                 |
| OTCVICIE | (TOKY        |                 |               | Время работы:             | 0 дн. 00:01:10                     |
| erej ren |              |                 |               | Текущее время:            | 2/8/2013 19:30:37                  |
|          |              |                 |               | Загрузка ЦП:              | 1%                                 |
|          |              |                 |               | Память:                   | 35% (10/30 Мбайт)                  |
|          |              |                 |               | Файл подкачки:            | 0 из 0 Мбайт                       |
|          |              |                 |               | Имя хоста:                | Keenetic 4G                        |
|          |              |                 |               | Рабочая группа:           | WORKGROUP                          |
|          |              |                 |               | Точка доступа Wi-Fi 2,4   | 4 FF 4                             |
|          |              |                 |               | Состояние:                | Включена                           |
|          |              |                 |               | Канал:                    | 1                                  |
|          |              |                 |               | Основная сеть:            | ZYXEL KEENETIC 4G                  |
|          |              |                 |               | USB-устройства            |                                    |
|          |              |                 |               | Тип                       | Имя                                |
|          |              |                 |               | (отсутствуют)             |                                    |
|          |              |                 |               |                           |                                    |

Для устройст второго поколения и с прошивкой версии v2,0x, обновление происходит следующи образом: Система-Файлы-firmware-Выберите файл. Далее выбираем файл микропрограммы и нажимает «Открыть» Микропрограммы:

- 1. Keenetic II: KEENETIC\_II-V2.01[AAFG.0]C0
- 2.

Keenetic Giga II: KEENETIC\_GIGA\_II-V2.01[**AAFS**.0]C0 Keenetic Ultra: KEENETIC\_ULTRA-V2.01[**AAGJ**.0]C0 3.

| <b>ZYXEL</b> Keenetic 4G                                                                                                    | 👩 Открыть                                                                                                    | ×                                                                                                    |
|----------------------------------------------------------------------------------------------------|----------------------------------------------------------------------------------------------------|----------------------------------------------------------------------------------------------------|
| Система                                                                                                    | 📀 💭 🚽 « Keen 🕨 KEENETIC_4G-V2.01[BWO.0 👻 4                                                                                                    | TIOUCK: KEENETIC_4G-V2.01[B 🔎                                                                                                    |
| Журнал Ping Файлы Перезагрузка 4                                                                                                    | сы в Упорядочить 🕶 Новая папка                                                                                                    | 88 • 🗖 🔮                                                                                                    |
| Управление системными файлами<br>Интернет-центром можно управлять, загружая в н<br>• startup-config — набор команд, приводящии<br>запуске системы<br>• firmware — микропрограмма интернет-цен<br>Управление файлом<br>Заменить файл: Выберите файл<br>Заменить<br>Сохранить файл на компьютере: Сохранить | то след<br>интерни<br>за. Видео<br>Документы<br>ыш Изображения<br>ыйл не<br>интерни<br>айл не<br>интерни<br>айл не<br>интерни<br>айл не<br>интерни<br>айл не<br>интерни<br>акальный дис<br>интерни<br>акальный дис<br>интерни<br>акальный дис<br>интерни<br>акальный дис<br>интерни<br>акальный дис<br>интерни<br>акальный дис<br>интерни<br>интерни<br>акальный дис<br>интерни<br>интерни<br>интер |                                                                                                    |
|                                                                                                    | Имя файла: 🗸                                                                                                    | Все файлы                                                                                                    |
| log                                                                                                    | 6                                                                                                    | Открыть 🗸 Отмена                                                                                                    |
| running-config                                                                                                    | 0                                                                                                    | and the second second se |
| i self-test                                                                                                    | 0                                                                                                    |                                                                                                    |
|                                                                                                    | 1                                                                                                    |                                                                                                    |
| Монитор                                                                                                    | (ГР) СТОРИСТВИИ СТОРИСТВИИ СПОРИМАТИЛИ СТОРИСТВИИ СТОРИСТВИ СТОРИСТВИ СТОРИСТВИИ СТОРИСТВИ СТОРИСТВИИ СТОРИСТВИИ СТОРИСТВИИ СТОРИСТВИИ СТОРИСТВИИ СТОРИСТ                                                                                                    |                                                                                                    |

## После выбора файла нажимаем: Заменить и подтверждаем ОК. Ждем обновления.

| Управление системными файлами<br>Интернет-центром можно управлять, загру<br>• startup-config — набор команд, при<br>запуске системы<br>• firmware — микропрограмма интерно<br>правление файлом<br>Заменить файл: Выберите файл KEENETIC0]C0.bin<br>1 • Заменить<br>рхранить файл на компьютере: Сохранить                                                                                                    | эмый при |
|----------------------------------------------------------------------------------------------------|----------|
| Интернет-центром можно управлять, загру<br>• startup-config — набор команд, призапуске системы<br>• firmware — микропрограмма интерри<br><b>травление файлом</b><br>Заменить файл: Выберите файл KEENETIC0]C0.bin<br><b>1</b> • Заменить<br>охранить файл на компьютере: Сохранить                                                                                                    | емый при |
| <ul> <li>startup-config — набор команд, призапуске системы</li> <li>firmware — микропрограмма интереративности интереративности и интереративности интереративности интереративности интереративности интереративности интереративности интереративности интереративности интереративности и интереративности интереративности и интереративности и интерестивности и интереративности и интерестивности и интерести и интерести</li></ul> | эмый при |
| 2 ОК Отмена<br>заменить файл: Выберите файл КЕЕNETIC0]C0.bin<br>1 Эзаменить<br>охранить файл на компьютере: Сохранить                                                                                                    |          |
| заменить файл: Выберите файл KEENETIC0]C0.bin<br>1 Заменить<br>охранить файл на компьютере: Сохранить                                                                                                    |          |
| Заменить файл: Выберите файл KEENETIC0]C0.bin<br><b>1</b> Заменить<br>охранить файл на компьютере: Сохранить                                                                                                    |          |
| аленить файл на компьютере: Сохранить                                                                                                    |          |
| охранить файл на компьютере: Сохранить                                                                                                    |          |
| охранить файл на компьютере: Сохранить                                                                                                    |          |
|                                                                                                    |          |
|                                                                                                    |          |
| E voter vong                                                                                                    |          |
| irmware 3801088                                                                                                    |          |
| log 0                                                                                                    |          |
| i running-config 0                                                                                                    |          |
| self-test 0                                                                                                    |          |
|                                                                                                    |          |
|                                                                                                    |          |
|                                                                                                    |          |
|                                                                                                    |          |

Теперь подключаем USB-модем от Altel4G LTE в USB порт Keenetic 4G. Если у Вас модем Huawei, то сначала надо сменить IP адрес LAN на 192.168.3.1 (или другой, отличный от 192.168.1.1). Ждем минуту и запускаем командную сроку «Пуск-сmd»:

| cmd | × | Завершение работы 🔸 |
|-----|---|---------------------|
|     |   |                     |

В командной строке запускаем службу «telnet»:

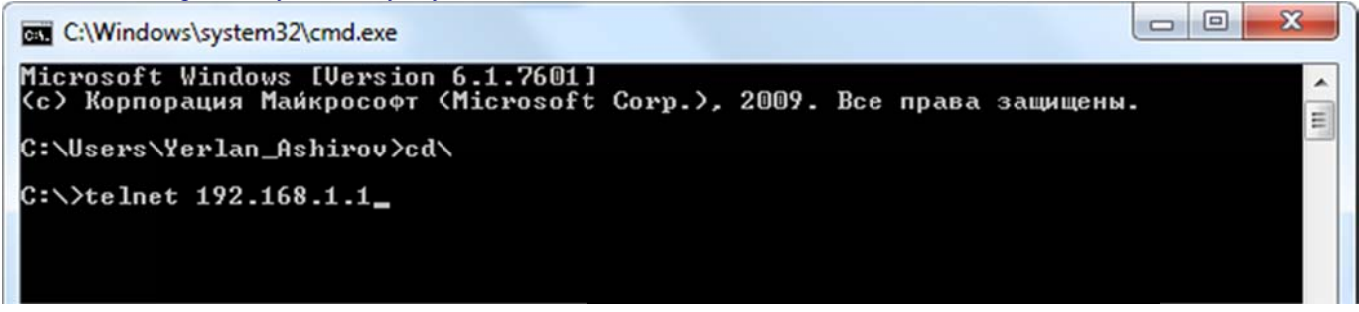

Если команда telnet не заработала (по умолчанию в Win7/8 она отключена), то необходимо включить ее. Для этого заходим по следующему меню: ПУСК-Панель управления-Программы и компоненты. Далее с левой стороны будет меню «Включение или отключение компонентов Windows». Кликаем на нее, после чего появляется новое окно, в котором ставим галочку напротив элемента «Клиент Telnet» и нажимаем ОК, как показано на рисунке:

| Панель управления -                              | 🔂 Компоненты Windows                                                                                                    |
|--------------------------------------------------|----------------------------------------------------------------------------------------------------|
| домашняя страница                                | Включение или отключение компонентов                                                                                                    |
| Просмотр установленных<br>обновлений             | Windows                                                                                                    |
| Включение или отключение,<br>компонентов Windows | Чтобы включить компонент, установите его флажок. Чтобы<br>отключить компонент, снимите его флажок. Затененный флажок<br>означает, что компонент включен частично. |
|                                                  | Internet Explorer 10                                                                                                    |
|                                                  |                                                                                                    |
|                                                  | 🕀 🔜 SNMP-протокол                                                                                                    |
|                                                  | Windows Search                                                                                                    |
|                                                  | Внедряемое веб-ядро служб IIS                                                                                                    |
|                                                  | 🕀 🕖 Игры Поставить                                                                                                    |
|                                                  | С Клиент Teinet 2алоку                                                                                                    |
|                                                  | С В Клиент IFIP                                                                                                    |

Попадаем в меню настройки роутера и вводим 3 команды поочередно (после каждой команды нажимаем «Enter»).

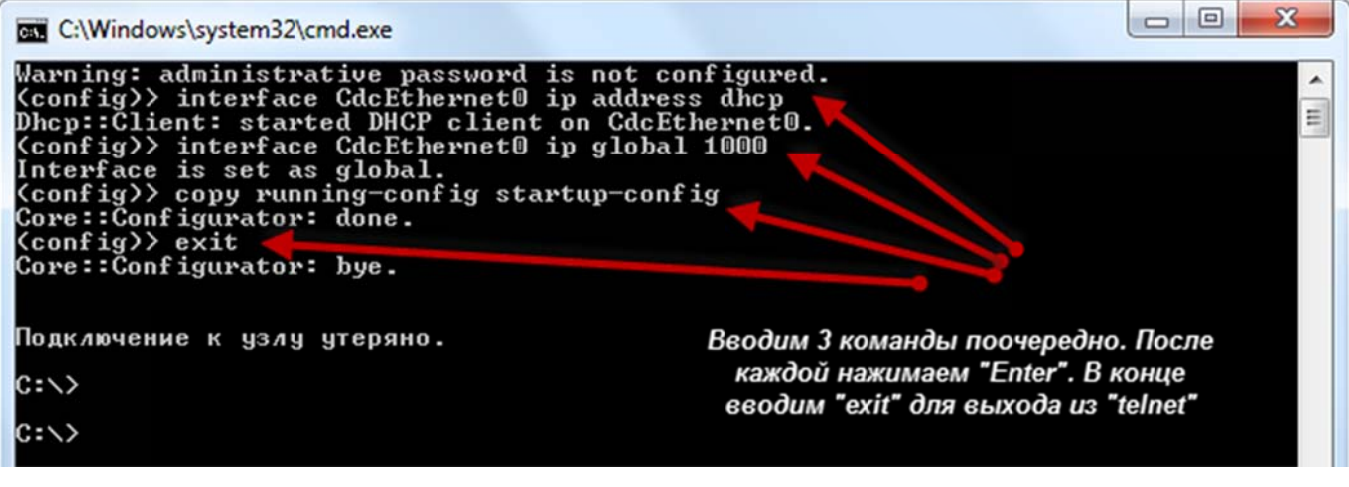

| B | раздел монито | ринга и | видим | наше | соединение. | Наст | ройка з | вавершена. |
|---|---------------|---------|-------|------|-------------|------|---------|------------|
|---|---------------|---------|-------|------|-------------|------|---------|------------|

| стема                             | Маршруты     | Соединения    | А Домашняя сеть              | USB                                           |                                                      |
|-----------------------------------|--------------|---------------|------------------------------|-----------------------------------------------|------------------------------------------------------|
| <b>Lейству</b>                    | ощее подклю  | чение к Интер | нету                         | Информация о системе                          | 3                                                    |
|                                   |              | 070 77 1      | CdcEthernet0                 | Модель:<br>Сервисный код:<br>Базовая система: | Keenetic 4G<br>725-289-218-839-460<br>v2 01(BWO 0)C0 |
| Отправ                            | ю:<br>лено:  | 83.81 K       | оаита<br>Байта               | Обновления:<br>Время работы:                  | <u>Доступны</u><br>0 дн. 00:47:20                    |
| <b>(3)</b> E                      | roadband con | nection       | ISP                          | Текущее время:<br>Загрузка ЦП:                | 5/8/2013 16:28:21<br>1%<br>28% (11/20 M5207)         |
| Серверы DNS Домены<br>192.168.0.1 |              | омены         | Файл подкачки:<br>Имя хоста: | 0 из 0 Мбайт<br><u>Keenetic 4G</u>            |                                                      |
|                                   |              |               |                              | Расочая группа:<br>Точка доступа Wi-Fi 2.4    |                                                      |
|                                   |              |               |                              | Состояние:<br>Канал:                          | Включена<br>4                                        |
|                                   |              |               |                              | Основная сеть:                                | ZYXEL KEENETIC 4G                                    |
|                                   |              |               |                              | Тип Ил                                        | 19                                                   |
|                                   |              |               |                              | network Co                                    | dcEthernet0                                          |

Для настройки Wi-Fi делаем следующее:

| очка доступа                                              | Гостевая сеть                                                                        | Список доступа                                                                                     |                                                                                                    |
|-----------------------------------------------------------|--------------------------------------------------------------------------------------|----------------------------------------------------------------------------------------------------|----------------------------------------------------------------------------------------------------|
| очка дост                                                 | упа                                                                                  |                                                                                                    |                                                                                                    |
| Укажите имя<br>защиту соеди<br>Рекомендует<br>подключения | а для вашей беспро<br>инений, выберите у<br>тся использовать к<br>я устаревших устро | оводной сети, по которо<br>ровень безопасности и<br>иаксимальную защиту V<br>йств, не поддерживаюц | ому можно будет найти ее при подключении. Включите<br>и введите сетевой ключ (пароль) для доступа к сети.<br>VPA2. Режим WEP используйте только при необходимости<br>цих WPA. |
| Вклю                                                      | чить точку доступа:                                                                  | <b>V</b>                                                                                           | 2                                                                                                    |
|                                                           | Имя сети (SSID):                                                                     | Home Wi-Fi                                                                                         | <b>Ч</b>                                                                                                    |
|                                                           | Скрывать SSID:                                                                       |                                                                                                    | Baweu WI-FI cemu                                                                                                    |
|                                                           | Защита сети:                                                                         | WPA-PSK + WPA2-PSI                                                                                 |                                                                                                    |
|                                                           | Ключ сети:                                                                           | 0123456789                                                                                         | Указываем ключ сети,                                                                                                    |
|                                                           | Ключ 1:                                                                              |                                                                                                    | который потом необходимо                                                                                                    |
|                                                           | Ключ 2:                                                                              |                                                                                                    | 3 оудет ввести при подключении ноуткбков,                                                                                                    |
|                                                           | Ключ 3:                                                                              |                                                                                                    | планшетов и смартфонов                                                                                                    |
|                                                           | Ключ 4:                                                                              |                                                                                                    |                                                                                                    |
| Kr                                                        | пюч по умолчанию:                                                                    | 1                                                                                                  | ¥                                                                                                    |
|                                                           | Стандарт:                                                                            | 802.11bgn                                                                                          | •                                                                                                    |
|                                                           | Канал:                                                                               | Авто                                                                                               | •                                                                                                    |
| 1                                                         | Мощность сигнала:                                                                    | 100%                                                                                               | •                                                                                                    |
|                                                           |                                                                                      |                                                                                                    | 4                                                                                                    |
|                                                           |                                                                                      | применить                                                                                          |                                                                                                    |
|                                                           |                                                                                      |                                                                                                    |                                                                                                    |